## FIRAT ÜNİVERSİTESİ VPN KURULUM ADIMLARI

https://vpn.firat.edu.tr:10443/ web adresini tarayıcınızda açınız.

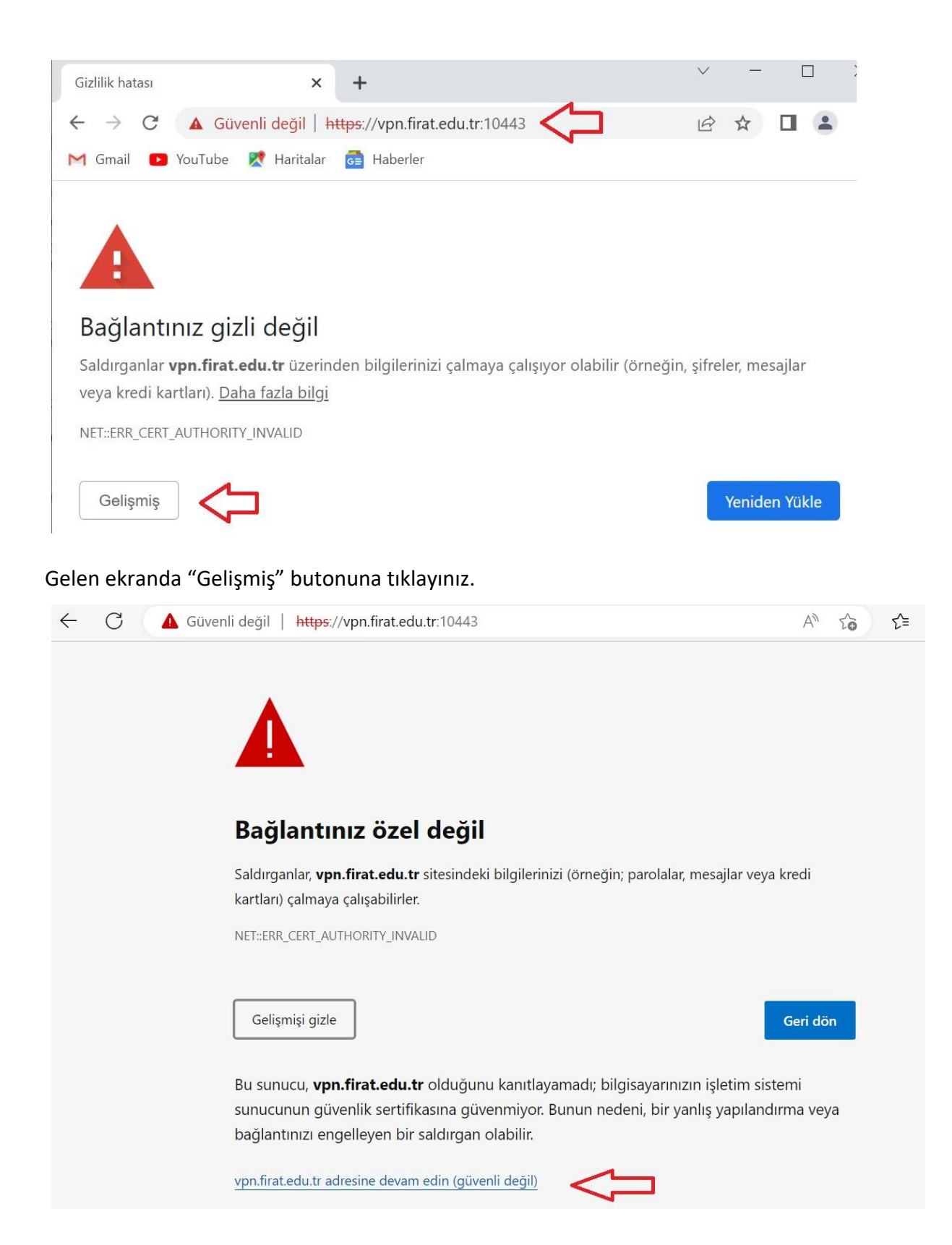

| 🚹 Güvenli değil | https://vpn.firat.e | du.tr:10443/remote/login?lang=e      | en |
|-----------------|---------------------|--------------------------------------|----|
|                 |                     |                                      |    |
|                 |                     |                                      |    |
|                 |                     |                                      |    |
|                 |                     |                                      |    |
|                 |                     |                                      |    |
|                 |                     |                                      |    |
|                 |                     |                                      |    |
|                 | £                   | Please Login                         |    |
|                 | 63                  | Please Login                         |    |
|                 | £:                  | Please Login<br>Username             |    |
|                 | 63                  | Please Login<br>Username<br>Password |    |

Gelen ekranda "Username" kısmına kullanıcı adınızı, "Password" kısmına şifrenizi yazarak Login butonuna tıklayınız. (Not: Kullanıcı adı/şifre Fırat Üniversitesi hesabınız ile aynıdır.)

Launch FortiClient

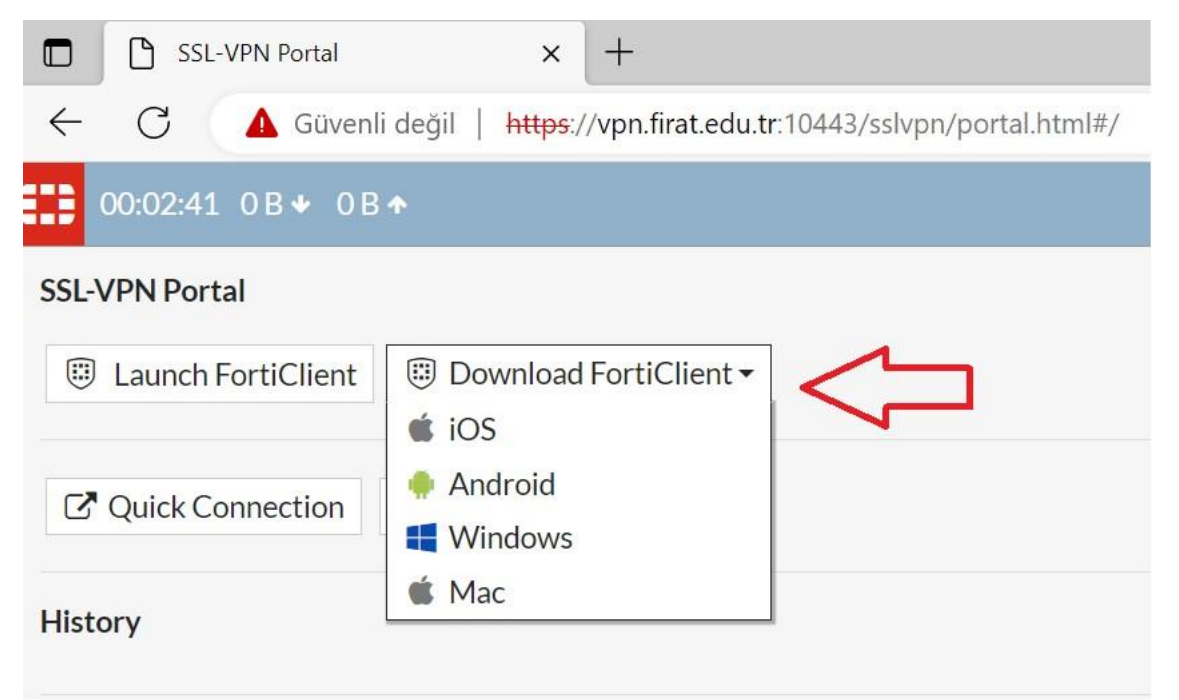

Gelen ekrandan "Download FortiClient" seçeneğinden cihazınız için uygun sürümü seçiniz.

## Gelen ekrandaki "vpn.firat.edu.tr adresine devam edin" linkini tıklayınız.

| <ul> <li>Hızlı erişim</li> </ul> |   | Ad                                                    | Değiştirme tarihi              | Tür      |
|----------------------------------|---|-------------------------------------------------------|--------------------------------|----------|
| Masaüstü                         | * | ∨ Bugün (1)                                           |                                |          |
| 🖊 İndirilenler                   | * | FortiClientMiniSetup-Windows-x64-Enterprise-7.0.7 (1) |                                | Uusulama |
| 🗎 Belgeler                       | * | > Geçen hafta (7)                                     | Aç<br>Vönetici olarak calıstır |          |
| Resimler                         | * | > Bu ayın başlarında (8)                              | S Skype ile paylaş             |          |
| 📕 8.hafta                        |   | > Geçen ay (11)                                       | Uyumluluk sorunu gide          | rme      |

"İndirilenler" klasörüne indirdiğiniz dosyayı sağ tıklayarak "Yönetici olarak çalıştır" seçeneğini seçiniz. Gelen ekranda "Evet" seçeneğini seçiniz. Program kurulmaya başlayacaktır.

| Status                 | 010    |
|------------------------|--------|
| Downloading image 110% | Consel |

FortiClient isntaller bittikten sonra FortiClient VPN Setup sayfası karşınıza çıkacaktır.

| FortiClient VPN Setup —                                                                                                    |    | $\times$ |
|----------------------------------------------------------------------------------------------------|----|----------|
| Welcome to the FortiClient VPN Setup Wizard                                                                                   | l. |          |
| The Setup Wizard will install FortiClient VPN on your computer. Click Next to<br>continue or Cancel to exit the Setup Wizard. |    |          |
|                                                                                                    |    |          |

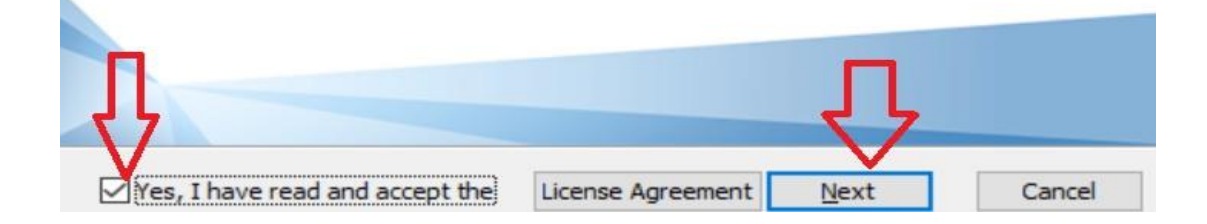

| 掃 FortiClient VPN Setup                                                                                     |                             | <del>85 -</del> 63 |      | $\times$ |          |
|----------------------------------------------------------------------------------------------------|-----------------------------|--------------------|------|----------|----------|
| Ready to install FortiClient VPN                                                                            |                             |                    | 10   |          |          |
| Click Install to begin the installation. Click Back to installation settings. Click Cancel to exit the wiza | o review or change a<br>rd. | ny of yo           | ur   |          |          |
|                                                                                                    | $\overline{\mathbf{v}}$     |                    | 0    | -1       |          |
| FortiClient VPN Setup                                                                                       | Install                     |                    | Canc |          | $\times$ |
| Installing FortiClient VPN                                                                                  |                             |                    |      |          |          |
| Please wait while the Setup Wizard installs F                                                               | FortiClient VPN.            |                    |      |          |          |
| Status:                                                                                                    |                             |                    |      |          |          |
|                                                                                                    |                             |                    |      |          |          |
|                                                                                                    |                             |                    |      |          |          |
|                                                                                                    | Davel                       | March              |      | Carro    | 1        |
|                                                                                                    | Daux                        | NEXT               |      | Cance    | a        |

 $\Box$   $\times$ 

-

## Completed the FortiClient VPN Setup Wizard

Click the Finish button to exit the Setup Wizard.

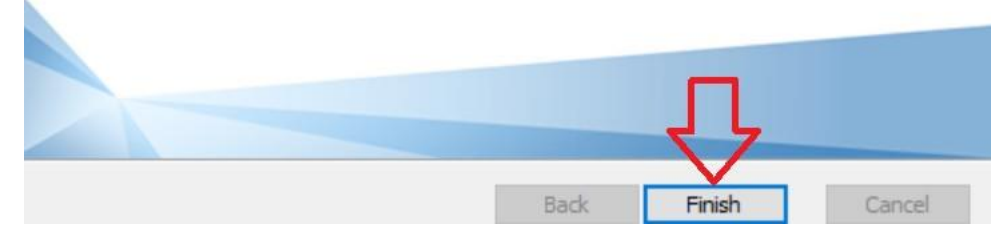

Finish butonuna tıklayarak kurulumu tamamlayınız.

Başlat menüsüne "FortiClient VPN" yazarak yüklediğiniz programı açınız.

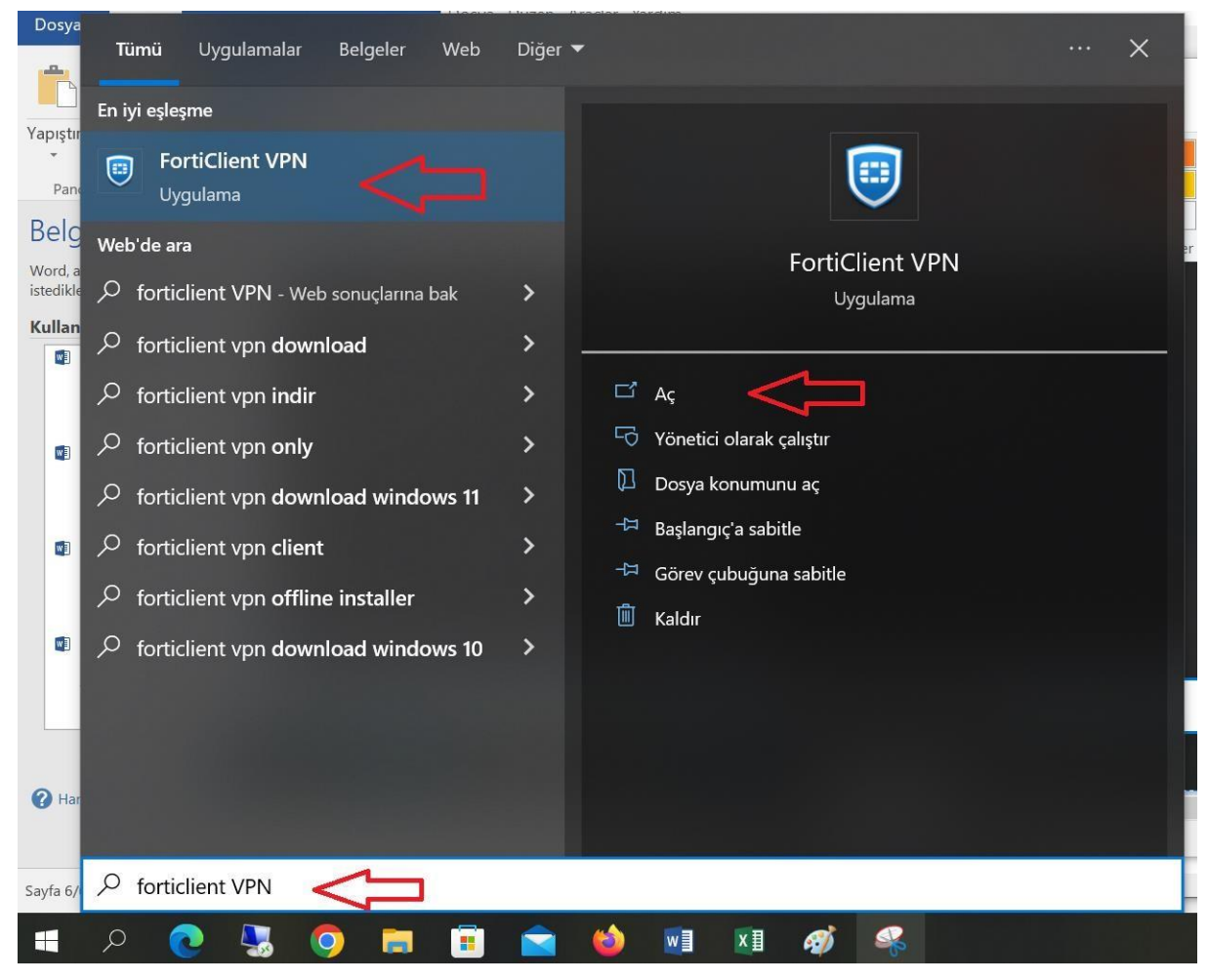

Açılan programda "Configure VPN" seçeneğini seçiniz.

| FortiClient     Help                                                                     | 8 |   | <u> </u> | 2018 | × |
|------------------------------------------------------------------------------------------|---|---|----------|------|---|
| FortiClient VPN                                                                          | * | • | •        | 1    | • |
| Upgrade to the full version to access additional features and receive technical support. |   |   |          |      |   |
|                                                                                          |   |   |          |      |   |
| Configure VPN                                                                            |   |   |          |      |   |

| FortiClient VPN                                           |                                                  |          |
|-----------------------------------------------------------|--------------------------------------------------|----------|
| Upgrade to the full version to access additional features | s and receive technical support.                 | <b>A</b> |
| New VPN Con                                               | nection                                          |          |
| VPN                                                       | SSL-VPN IPsec VPN XML                            |          |
| Connection Name                                           |                                                  |          |
| Description                                               | FUVPN                                            |          |
| Remote Gateway                                            | vpn.firat.edu.tr     *       +Add Remote Gateway |          |
|                                                           | Customize port 10443                             |          |
| Client Certificate                                        | None                                             |          |
| Authentication                                            | Prompt on login O Save login                     |          |
| Username                                                  | kullanıcı adınız                                 |          |
|                                                           | Enable Dual-stack IPv4/IPv6 address              |          |
|                                                           | Cancel Save                                      |          |

Gelen ekranda VPN ayarlarını yapınız. "Username" kısmına EBYS yada OBS kullanıcı adınızı giriniz ve "Save" butonuna tıklayınız. (Not: Kullanıcı adı/şifre Fırat Üniversitesi hesabınız ile aynıdır.)

| FortiClient VPN                                               |                            | <b>11</b> 1 | ¢ () | 0 |
|---------------------------------------------------------------|----------------------------|-------------|------|---|
| Upgrade to the full version to access additional features and | receive technical support. |             |      |   |
|                                                               |                            |             |      |   |
| VPN Name                                                      | FUVPN                      |             |      |   |
| Username                                                      | ifkilincer                 |             |      |   |
| Password                                                      | ······ <                   |             |      |   |
|                                                               | Connect                    |             |      |   |

Gelen ekranda "Password" kısmına şifrenizi yazınız ve "Connect" butonuna tıklayınız.

| FortiClient VPN                                                 |                           |   | * | ¢ () | 1 | <b>a</b> |
|-----------------------------------------------------------------|---------------------------|---|---|------|---|----------|
| Upgrade to the full version to access additional features and r | eceive technical support. |   |   |      |   |          |
|                                                                 | Bernard Status: 20%       |   |   |      |   |          |
| VPN Name                                                        | FUVPN                     | ~ |   |      |   |          |
| Username                                                        | ifkilincer                |   |   |      |   |          |
| Password                                                        | •••••                     |   |   |      |   |          |
|                                                                 | Disconnect                |   |   |      |   |          |

Gelen güvenlik uyarısı penceresinden Evet seçeneğini tıklayınız.

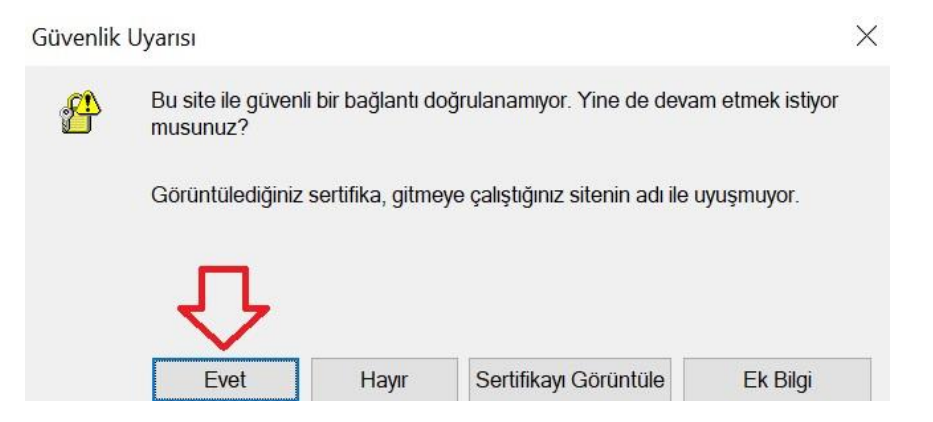

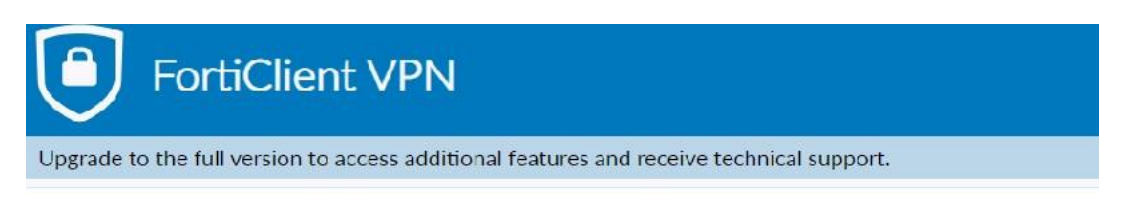

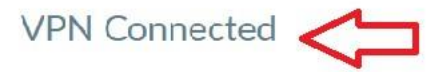

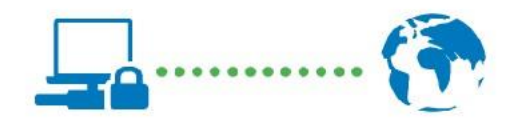

VPN Name FUVPN IP Address 172.17.0.2 Username ifkilincer Duration 00:04:23 Bytes Received 18.2 KB Bytes Sent 23.44 KB

Disconnect

VPN kurulum adımlarınız tamamlanmıştır. Fırat üniversitesi ağına bağlı durumdasınız.

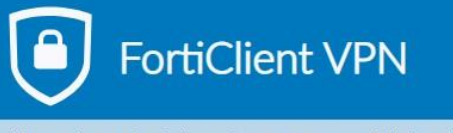

Upgrade to the full version to access additional features and receive technical support.

**VPN** Connected

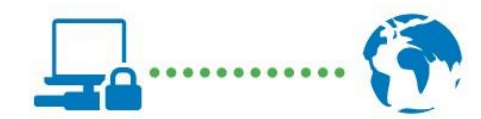

| VPN Name                                                                                                    | FUVPN      |
|----------------------------------------------------------------------------------------------------|------------|
| <b>IP</b> Address                                                                                                | 172.17.0.2 |
| Username                                                                                                    | ifkilincer |
| Duration                                                                                                    | 00:00:08   |
| Bytes Received                                                                                                   | 5.71 KB    |
| Bytes Sent                                                                                                    | 13.19 KB   |
|                                                                                                    |            |
| 19 August 19 August 19 August 19 August 19 August 19 August 19 August 19 August 19 August 19 August 19 August 19 |            |

Disconnect

Fırat Üniversitesi Bilgi İşlem Daire Başkanlığı 2022